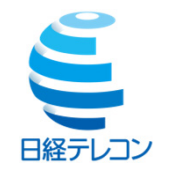

## 論文・レポート作成のための 日経テレコン活用法

日経メディアマーケティング株式会社 http://www.nikkeimm.co.jp

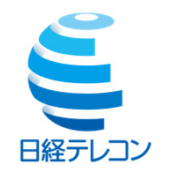

## レポート・論文作成の流れ

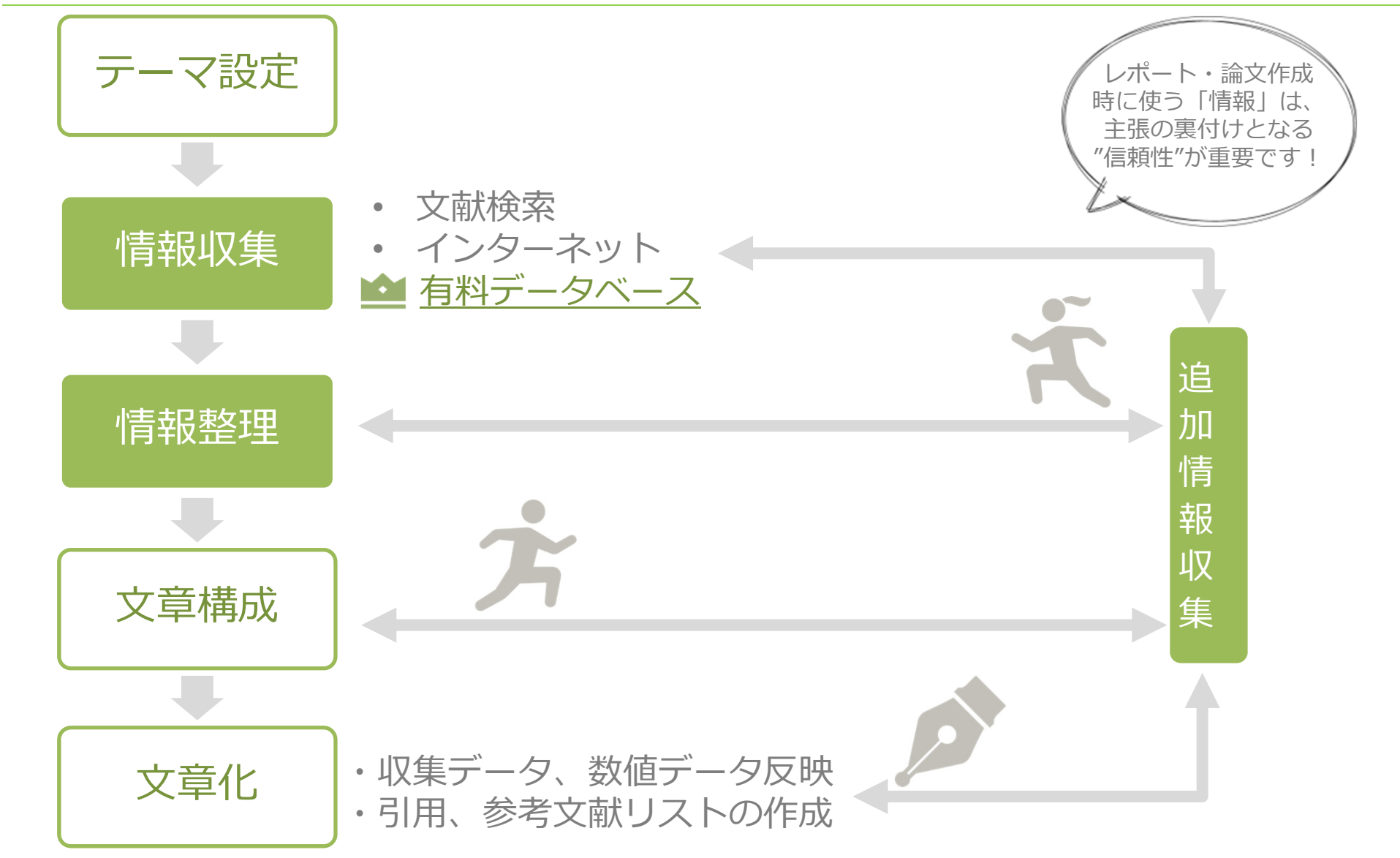

(c)NIKKEI MEDIA MARKETING,INC

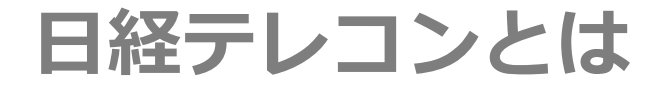

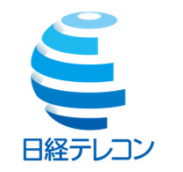

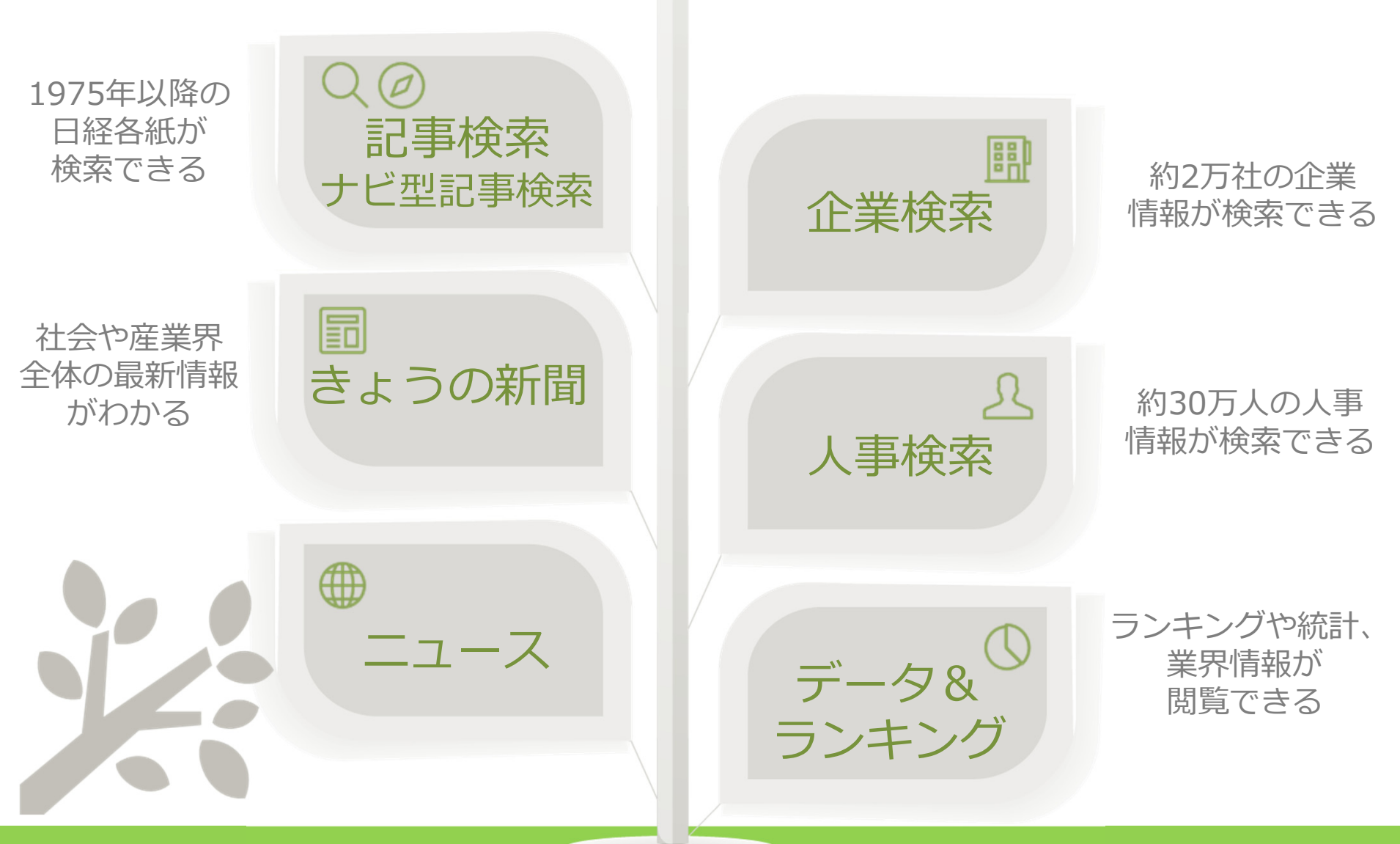

(c)NIKKEI MEDIA MARKETING,INC

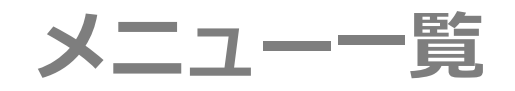

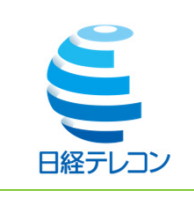

| _          |     | ユ                                                                                                    |    |     |     | ス   | ■日経速報ニュース:1日約750~1000本の日経のニュース速報をリアルタイムで配信します。主要・経済・政治・国際・産業・<br>マーケット(決算・財務、商品、株式、市況)、社会・スポーツ・芸能文化・人事・訃報・プレスリリースに分類しています。<br>■プレスリリース:企業や団体などのプレスリリース(報道機関向け発表資料)を収録しています。                                                                                                    |  |  |
|------------|-----|----------------------------------------------------------------------------------------------------|----|-----|-----|-----|----------------------------------------------------------------------------------------------------|--|--|
| き          | ጌ   | よ う の 新 聞 日経各紙の新聞速報サービスです。◎日本経済新聞…朝刊・夕刊(日曜/祝日休み)・日経プラスワン(土曜刊)・地方経済面<br>(大阪、西部等の朝夕刊社会面等含む)◎日経MJ(流通新聞)…週3日(月・水・金曜)刊 |    |     |     |     |                                                                                                    |  |  |
| 記          |     | 事                                                                                                    | ;  | 検   |     | 索   | <ul> <li>■新聞:日経各紙を全文検索できるサービスです。</li> <li>◎日経各紙(日本経済新聞朝・夕刊/日経産業新聞/日経MJ(流通新聞)/日経金融新聞/日経地方経済面/日経プラスワン/日経マガジン</li> <li>■ニュース:日経速報ニュース/日経速報ニュースアーカイブ/プレスリリース/日経WHO'SWHO人事異動情報</li> <li>■調査・統計・マーケティング:日経NEEDS統計データ/日経POS情報・売れ筋商品ランキング</li> </ul>                                                       |  |  |
| ナ          | ビ   | 型                                                                                                    | 5  | 事   | 検   | 索   | 記事検索に収録されている媒体に対し、会社名や人名などを主題とする記事の検索や、ビジネスニーズに関わるテーマ、「自動車・二輪車」「電機・<br>家電」など業界での検索を行うことができます。                                                                                                    |  |  |
| 企          |     | 業                                                                                                    |    | 検   |     | 索   | <ul> <li>■企業情報:会社名でデータベースを一括検索できるほか、資本金規模、売上高規模、本社所在地、業種などの条件検索も可能です。</li> <li>◎日経会社プロフィル 上場企業をはじめ、全国主要約2万社の情報を収録。役員、大株主、労務状況、要約貸借対照表、要約損益計算書、<br/>監査意見、本社所在地などの最新データ。</li> <li>■財務情報:◎企業決算 一般事業会社の主要貸借対照表、損益計算書、キャッシュフロー計算書などの最新3決算期分のデータを収録。</li> </ul>                                          |  |  |
| 人          |     | 事                                                                                                    |    | 検   |     | 索   | <ul> <li>■人事情報:姓名や勤務先名による検索のほか、出身地、出身校などの条件検索も可能です。</li> <li>◎日経WHO'SWHO 全国の有力企業約2万1千社の役員、部長、次課長約約27万5千万人の他、中央官庁、政府関係機関、審議会、団体などの<br/>幹部職員約2万5千人の人事情報を収録。</li> </ul>                                                                                                    |  |  |
| デ          | - 5 | 7 & -                                                                                                    | ラン | , = | キン  | グ   | <ul> <li>■調査・ランキング:日経各紙に掲載されたランキング、調査をご覧いただけます。</li> <li>■マクロ経済統計:「日経NEEDS統計データ」から、GDPや為替相場、国際収支といったマクロ経済の指標を表でご覧いただけます。</li> <li>数値データは、CSV形式でもご提供しています。</li> <li>■地域経済・都市データ:「日経NEEDS統計データ」から都道府県や市区町村ごとに、推計人口、地域の特性、地方自治体財政指標を提供します。</li> <li>■POSランキング:日経POS情報・売れ筋商品ランキングをご覧いただけます。</li> </ul> |  |  |
| 法務・知財アーカイブ |     |                                                                                                    |    |     | カイ  | ゚ブ  | きょうの新聞メニューの法律・知財に関する記事を閲覧することができます。                                                                                                    |  |  |
| ア          | ジァ  | 7経氵                                                                                                    | 斉二 |     | 1 — | ス   | 日経各紙に掲載されたアジアビジネスに関連する記事から直近7日分を、「国・地域別」「企業活動・産業別」「コンテンツ別」のジャンルで<br>閲覧することができます。                                                                                                    |  |  |
| Er         | ng  | lis                                                                                                    | h  | Μ   | e r | า น | ■Nikkei English News:日本経済新聞社と米ダウ・ジョーンズ社が配信する英文ニュース1日約200~500本を直近7日分収録しています。<br>■Archive Search:日経各紙の主要記事を英訳した「Nikkei Major Articles」と「Nikkei Asian Review」「Nikkei English News」が検索できます。                                                                                                    |  |  |

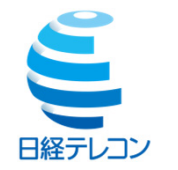

## 1. 信頼度の高い情報を検索できます

日経グループをはじめとした確かなリソースに限定し、情報を提供。新聞のほかにも、経済・産業・消費の動向を把握する上で欠かせない、主要な統計データを時系列に収録。

## 2. 記事の全文を写真や図表付きで閲読できます

記事の全文を収録。テキストのみ、もしくは新聞掲載イメージ(PDF)で閲覧できるため、付随する写真・イラスト・表などもビジュアルで確認可能。1回の検索で複数ソースから多くの情報量を確保できる。

## 3. 過去に遡って記事検索ができます

365日24時間、最新の情報を常に追加、膨大な記事を蓄積。 (日経テレコン:日本経済新聞朝刊の場合)収録期間:1975年4月~、更新タイミング:発行日の朝5時20分頃

## 4. レポートや論文に利用できます

論文などの部分引用については、出典の明記など一定条件を満たしたうえで利用してください。 引用の範囲については、本資料20ページ「著作権ガイド」をご覧ください。

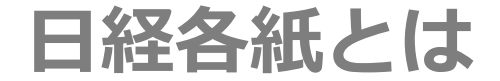

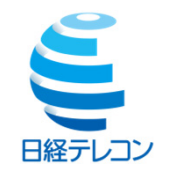

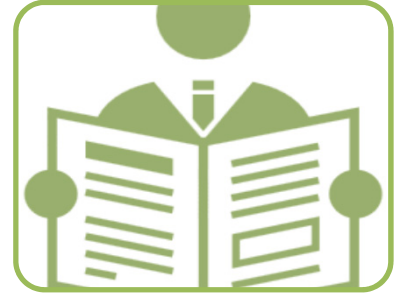

# 日本経済新聞

マクロからミクロまで掘り下げた解説記事を提供する経済の視点で書かれた新聞。
 国内外の景気動向や経済政策、企業情報はもちろん政治、社会、国際情勢など広範なジャンルの情報を報道。日本経済の指針として国内外で多くの方から信頼を得ています

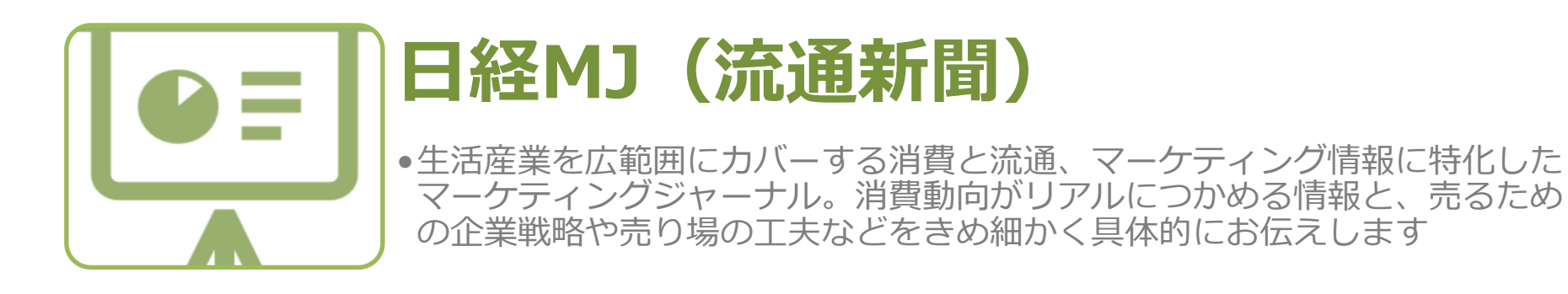

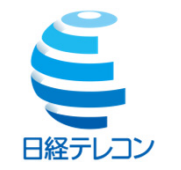

## 新聞とインターネットの特長を理解する

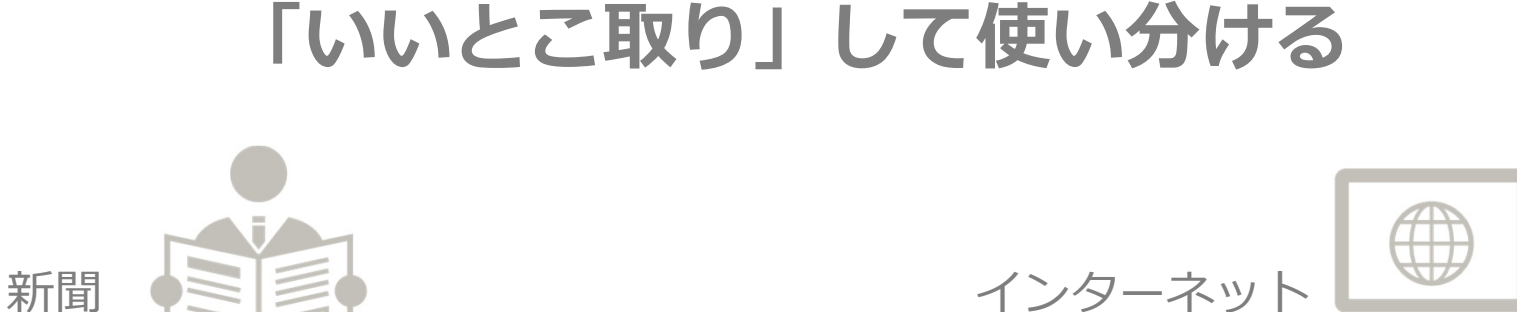

・知りたい情報がすぐ手に入る ・検索機能がある

- ・ニュースが理解しやすい
   ・複数の情報の関連性が分かる
- ・クオリティーの高い情報が見られる
- ・企業分析に役立つ
- ・少しの時間で効率的に情報収集

- ・情報発信は1日最大2回
- ・情報検索がしにくい

- ・事実関係しか報じられないことが多い
- ・情報量が多すぎて、重要な情報の選択 が難しい
- ・不正確な情報がまざっていることがある
- ・発信者に都合の良い情報のみが掲載され ていることがある

# きょうの新聞

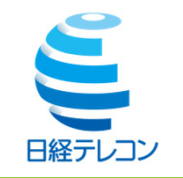

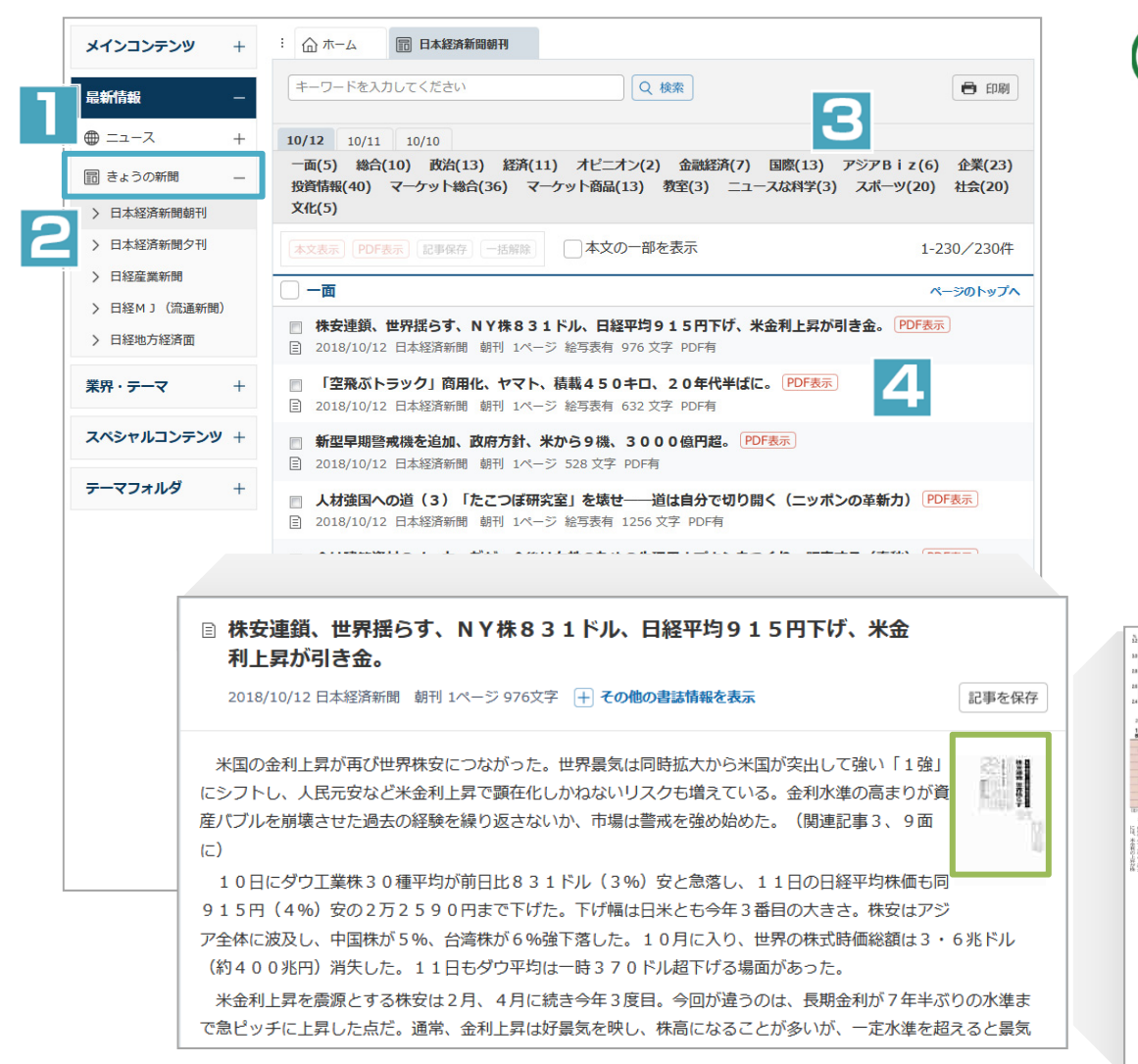

「きょうの新聞」は、直近3日間の日経各紙の記事を、発行日付ごとに閲覧できるメニューです。ジャンル指定やキーワードで、閲覧する記事を絞り込むこともできます

- 「最新情報」から「きょうの新聞」を クリックします
- ② サブメニューから、媒体を選びます
- ③ 紙面ジャンルを指定すると、関連する 見出しが表示されます
- ④ 見出しをクリックすると、本文が表示 されます

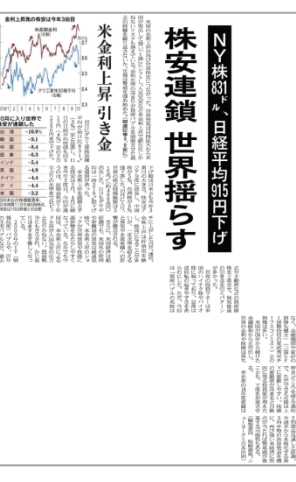

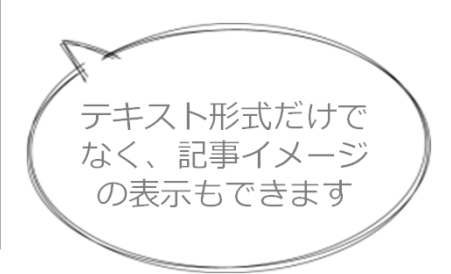

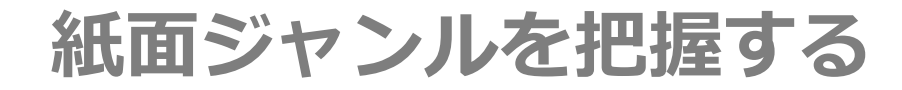

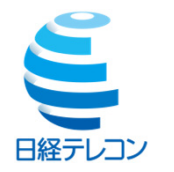

経済や政治・社会の重要なテーマの背景まで

【一面】経済への影響度の大きさを基準に、その日一番のニュースを掲載 【総合】旬のニュースをわかりやすく「やさしく」「深堀」して伝える 【経済】政策と金融、2つの視点で経済を分析。経済動向を知るヒントが満載 【政治】政府の政策、外交、国会動向など、政治関係のニュースを伝える 【国際】海外の政治・経済・産業・ビジネス関連のニュースを掲載

企業の最新動向から業績まで

【企業】さまざまな企業の"いま"と"これから"や、その業種や産業界全体が抱える課題、新しいビジネスの潮流を解説 【投資・財務】企業の経営成果を端的に示す決算情報や資金調達などの財務情報を掲載

経済データを一覧

【マーケット総合】国内の株式、債券、為替、先物など、各種マーケットの動きを掲載 【証券】取引所の動きや、企業の株価などを掲載 【商品】金や石油、農産物など、商品価格の最新データを掲載

専門家が鋭い視線で経済を解説

【経済教室】その時々の経済問題や政策課題を中心に、専門家や編集委員が解説

新商品や消費動向を伝える

【消費】新しい商品や注目の新サービスなどを解説するだけでなく、開発の裏にある市場動向なども探る

地域ごとの経済情報

【地域経済】全国の主要な経済圏に分けて、地域の経済・産業に特化した情報を提供

## 逆三角形のルールで読みこなす

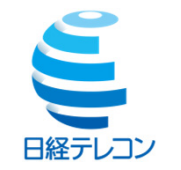

STEP1 まずは1面「ニュースそのもの」と総合面「解説」をセットで読む

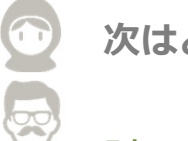

次はどこを読もう?

読む面を増やすには、まずどの面にどんな記事が載るのかを把握する!

STEP2 逆三角形のルールで記事を読む

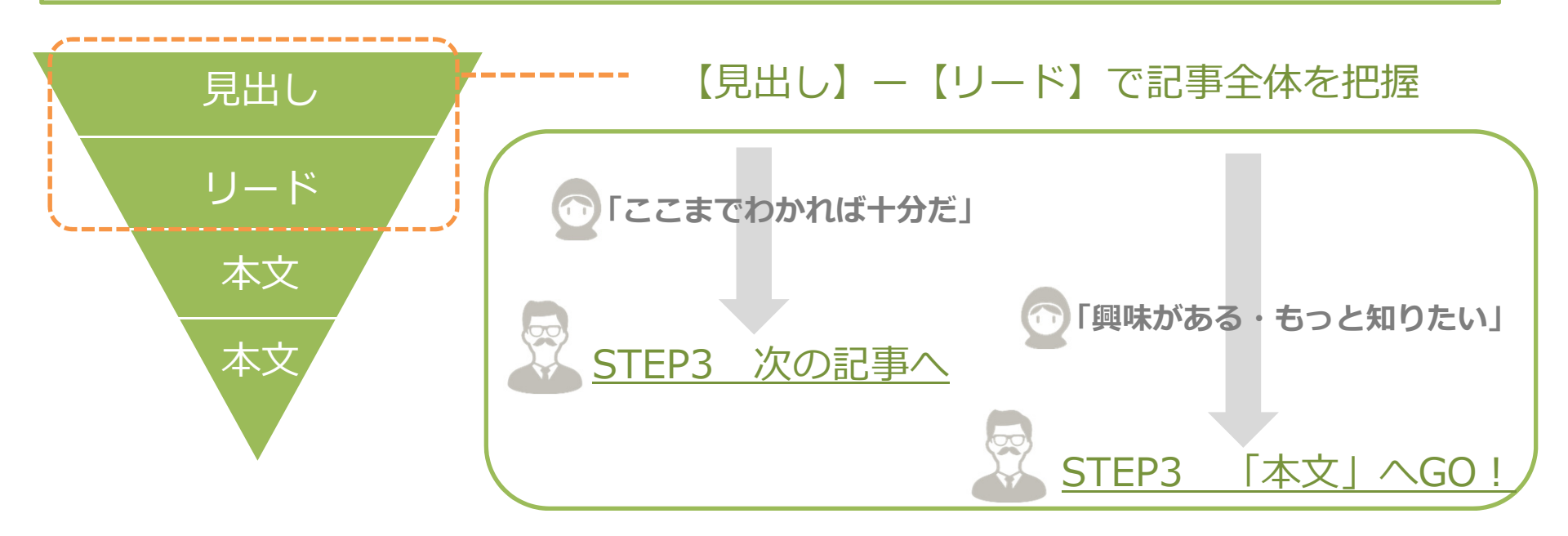

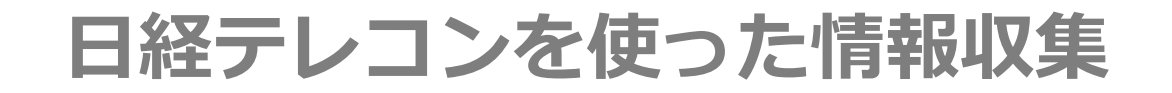

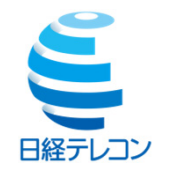

## STEP1 【データ& ランキング】数値データで説得力をアップする

①目的のサブメニュー・キーワードを考える 「何を知りたいか?」
 ②ランキング・調査記事、各種統計データの活用

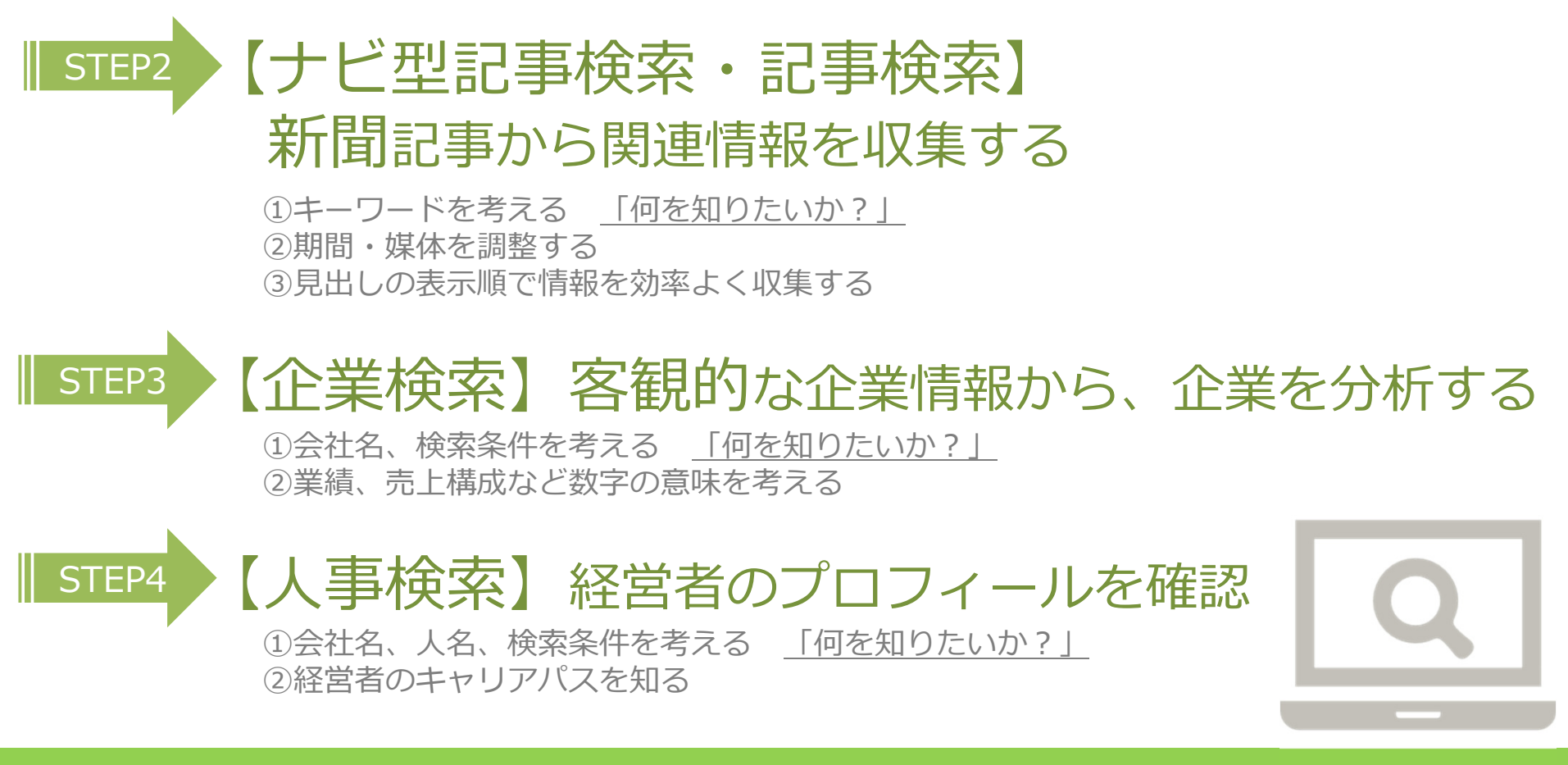

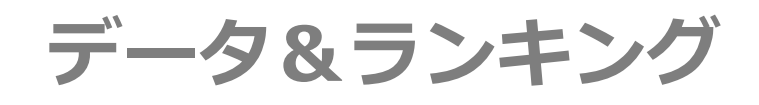

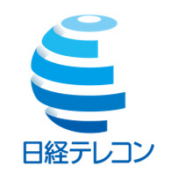

| <b>メインコンテンツ</b> + | :                                 |                |                         |
|-------------------|-----------------------------------|----------------|-------------------------|
| 最新情報              | 調査・ランキング                          |                |                         |
| 業界・テーマ            | 日経各紙などに掲載されたランキング、調査がご覧いた<br>ます。  | こだけます。最近内容を更新( | 」たジャンルにマークをつけて          |
| ① データ&ランキング –     | 全ジャンル 総合★ 金融 流通・小売 サービス業<br>医療 海外 | 消費・トレンド★ 日本経済  | 地域経済★雇用法務               |
| > 調査・ランキング        |                                   |                |                         |
| マクロ経済統計           | 【総合】                              |                |                         |
| 地域経済・都市データ        | AI、データ不足6割、主要100社に聞く№₩            | 2018/9         | 日本経済新聞                  |
| > POSランキング        | 2018年版企業プランド調査型                   | 2018/9         | 日本経済新聞、日経産業新聞、日経<br>M J |
| ▲ 法務・知財ア−カイブ      | 社長100人アンケート 型                     | 2018/9         | 日本経済新聞                  |
| Asia アジア経済ニュース    | 有力企業の広告宣伝費                        | 2018/9         | 日本経済新聞、日経産業新聞、日経<br>M J |
|                   | N E X T 1 0 0 0 🚥                 | 2018/9         | 日本経済新聞                  |
| スペシャルコンテンツ +      | 電子部品価格7~9月予測                      | 2018/8         | 日経産業新聞                  |
|                   | 2017年「主要商品・サービスシェア調査」             | 2018/7         | 日本経済新聞、日経産業新聞           |
| テーマフォルダ +         | 2018年上半期主要企業の社長交代                 | 2018/7         | 日本経済新聞、日経産業新聞           |
|                   | 環境プランド調査2018                      | 2018/7         | 日本経済新聞、日経産業新聞、日経<br>M J |
|                   | 2018年度研究開発活動に関する調査                | 2018/8         | 日本経済新聞、日経産業新聞           |
|                   | 2018年度設備投資動向調査                    | 2018/6         | 日本経済新聞、日経産業新聞、日経<br>M J |
|                   | 人事が見る大学イメージランキング                  | 2018/6         | 日本経済新聞                  |
|                   | ランキングで読む日本株式会社                    | 2018/6         | 日本経済新聞                  |

「データ&ランキング」は、日経各紙などに 掲載されたビジネスに関連する各種ランキン グ記事や、記事検索で提供している各種統計 データを、目次からたどって簡単に閲覧する ことができます。

 「業界・テーマ」から「データ&ランキン グ」をクリックします

② サブメニューを選択します

③ 目的の項目をクリックします

#### ◆調査・ランキング

日経各紙に掲載された調査やランキング記事から、ビジネスに関連する注目記事をピックアップし集めたメニューです。 一覧から興味のある調査・ランキングのリンクをクリックするだけで、その記事の見出し・本文の表示へと進めます。

#### ■マクロ経済統計

GDPや為替相場、国際収支といったマクロ経済の指標を表でご覧いただけます。 数値データは、CSV形式でもご提供しています。

#### ■地域経済・都市データ

全国の市町村の、人口、面積、財政といったデータや、地域の特性をご提供しています。

#### ■ POSランキング

加工食品、生活雑貨について、店頭での売上実績を集計したPOS情報をご提供しています。

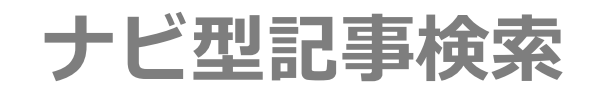

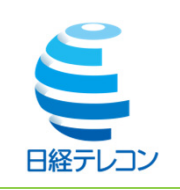

| メインコンテンツ -<br>☆ ホーム<br>↓ 記事検索 -<br>→ 記事検索 | 3)ホーム @ ナビ型記事検索<br>4237 作 新しい順 > 20件ずつ > 見出しを表示<br>会社:日本経済新聞社 × 月 2 を入力、または分類を選択してください × ゆ                                                                                                    | 「記事検索」メニューに収録されている媒体<br>を対象に、会社名や人名などを主題とする記<br>事の検索や、ビジネスニーズに関わるテーマ、<br>業界などで検索できます                    |  |
|-------------------------------------------|----------------------------------------------------------------------------------------------------|----------------------------------------------------------------------------------------------------|--|
| > ナビ型記事検索       即 企業検索                    | 絞り込みキーワード候補     (記事の分類・主題語で絞り込み検索します)       デーマ     業界       会社・回体・人物     一般用語       経済活動     531       新聞・放送・出版     1763       日本経済研究セー・・     108       日経調査     539                                                                                                    | <ol> <li>「メインコンテンツ」から「記事検索」の<br/>「ナビ型記事検索」をクリックします</li> <li>のキーワードを指定します</li> </ol>                     |  |
| 最新情報 +<br>業界・テーマ +                        | 政策・制度     4.0     200機関・大学     401     安倍言二     99     電子     402       行政     413     銀行・信用金庫     97     テレビ東京     65     日経     318       夏況感     407     自動車・二輪車     96     自民党     64     次り込み       政治運営     232     大型店・コンビニ     85     政府     64     校り込み       選挙・相閣     153     電機・家電     82     トヨタ自動車     59     キーワード候補 | <ul> <li>③検索結果が表示されます</li> <li>④見出しの並び順・表示件数を指定します</li> </ul>                                           |  |
| テーマフォルダ +                                 | 外交     99     商社・卸     69     小池百合子     56       今届初先年     98     つ、井川・調査     58     A C E A M     47     レミンスフフカー・1     160       分類選択     デーマ     業界     地域     記事種別                                                                                                    | ⑤[見出しを表示]をクリックします                                                                                       |  |
|                                           | 検索期間の絞り込み (#グラフは&期間の記事本数)       2016/07/17 ~ 最新 : 4237 件 クリア 変更で         グロクロクロクロクロクロクロクロクロクロクロクロクロクロクロクロクロクロクロク                                                                                                    | ▼類<br>[テーマ][業界][会社][一般用語]<br>[地域][団体][人物][記事種別]の<br>カテゴリから絞込みキーワード候補<br>を表示。クリック操作でどんどん<br>欲しい情報に近づきます! |  |

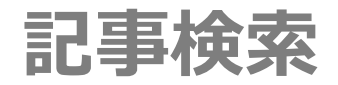

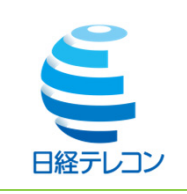

| メインコンテンツ                                   | : @ л-」 Q 記事検索 5                                                                                                    | (記事検索)は、1975年以降の日経各紙の |
|--------------------------------------------|----------------------------------------------------------------------------------------------------|-----------------------|
| ☆ ホーム                                      |                                                                                                    | マーケティング情報をキーワード検索する   |
| Q 記事検索 —                                   |                                                                                                    | ことができます               |
| > 記事検索                                     | 分類から選ぶ  企業活動  政治  経済  技術  社会  業界 地域  記事種別                                                                                                    |                       |
| <ul> <li>&gt; ナビ型記事検索</li> <li></li> </ul> |                                                                                                    | ①「メインコンテンツ」から「記事検索」を  |
| HP 企業検索 +                                  | 検索条件                                                                                                    | クリックします               |
| <u>り</u> 人事検索                              |                                                                                                    | ③キーワードを入力します          |
| 最新情報 +                                     | 期間 1カ月 3カ月 6カ月 1年 全期間 20180510 ~ 最新 日                                                                                                    |                       |
| 業界・テーマ +                                   |                                                                                                    | ③期間を指定します             |
| スペシャルコンテンツ +                               | -  ■ すべての媒体を選択/解除 媒体を探す すべて展開 折りたたむ                                                                                                    | ②雄体を指定します             |
|                                            | ・     ・     ・     ・     ・     ・     ・     ・     ・     ・     ・     ・     ・     ・     ・     ・     ・     ・     ・     ・     ・     ・     ・     ・     ・     ・     ・     ・     ・     ・     ・     ・     ・     ・     ・     ・     ・     ・     ・     ・     ・     ・     ・     ・     ・     ・     ・     ・     ・     ・     ・     ・     ・     ・     ・     ・     ・     ・     ・     ・     ・     ・     ・     ・     ・     ・     ・     ・     ・     ・     ・     ・     ・     ・     ・     ・     ・     ・     ・     ・     ・     ・     ・     ・     ・     ・     ・     ・     ・     ・     ・     ・     ・     ・     ・     ・     ・     ・     ・     ・     ・     ・     ・     ・     ・     ・     ・     ・     ・     ・     ・     ・     ・     ・     ・     ・     ・     ・     ・     ・     ・     ・     ・     ・     ・     ・     ・     ・     ・     ・     ・ | 受殊性で相たしより             |
| テーマフォルダ +                                  |                                                                                                    | ⑤[検索]をクリックします         |
|                                            | <ul> <li>○ 日本経済新聞夕刊</li> <li>○ 日本経済新聞夕刊</li> </ul>                                                                                                    |                       |
|                                            |                                                                                                    | 6月出しの业の順·衣示什釵を指定しま 9  |
|                                            | <ul> <li>✓ 日経M J (流通新聞)</li> <li>✓ 日経金融新聞(※)</li> <li>527件です</li> <li>新しい順 + に 20 + 件ずつ</li> <li>見出しを表示</li> </ul>                                                                                                    | ※検索結果が多い場合は、キーワードを    |
|                                            | ✓ 日経地方経済面                                                                                                    | 追加して再快楽しま 9           |
|                                            | <ul> <li>✓ 日経フラスワン</li> <li>✓ 日経マガジン(※)</li> <li>新規 ⇒</li> <li>増収 増益</li> <li>再検索</li> </ul>                                                                                                    | ⑦[見出しを表示]をクリックします     |
|                                            |                                                                                                    |                       |
|                                            | 國歷 ~                                                                                                    |                       |
|                                            |                                                                                                    |                       |
|                                            | 1                                                                                                    |                       |
|                                            |                                                                                                    |                       |
|                                            |                                                                                                    |                       |
| 検索結果が多い                                    | 場合は、さらにキーワードを                                                                                                    |                       |
| 垣川して、結果                                    | そを欲り込みす9                                                                                                    |                       |

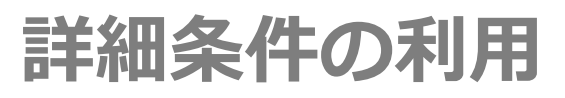

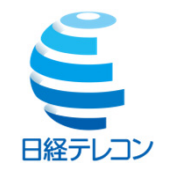

| キーワードを入力してください                               |                                                                         |  |  |  |  |
|----------------------------------------------|-------------------------------------------------------------------------|--|--|--|--|
| 分類から選ぶ                                       | 企業活動 政治 経済 技術 社会 業界 地域 記事種別                                             |  |  |  |  |
| 検索条件<br>+ 詳細 初期の検索条件  ・ 現在の検索条件を保存  特定の記事を除く |                                                                         |  |  |  |  |
| 検索条件<br>— 閉じる                                | 初期の検索条件   現在の検索条件を保存  特定の記事を除く                                          |  |  |  |  |
| 期間                                           | ○ 1カ月 ○ 3カ月 ○ 6カ月 ● 1年 ○ 全期間 ○ 20180510 ~ 最新                            |  |  |  |  |
| 検索方式                                         | ● すべての語を含む ○ いずれかの語を含む ○ 自然文検索                                          |  |  |  |  |
| 3 一致方式                                       | ● 完全一致 ○ 任意一致                                                           |  |  |  |  |
| 検索範囲                                         | <ul> <li>✓ 見出し</li> <li>✓ 本文</li> <li>✓ キーワード</li> <li>✓ 分類語</li> </ul> |  |  |  |  |
| 同義語展開                                        | <ul> <li>する ○ しない</li> </ul>                                            |  |  |  |  |
| シソーラス展開                                      | ○する ● しない                                                               |  |  |  |  |
| ページ                                          | ページ (~ ページ)                                                             |  |  |  |  |
| 追加条件                                         | 詳細条件を追加する                                                               |  |  |  |  |
| 「詳細冬佐」の機能を活用すれば                              |                                                                         |  |  |  |  |

#### A:検索方式

 すべての語を含む スペース区切りで入力したキーワードをAND検索します。
 いずれかの語を含む スペース区切りで入力したキーワードをOR検索します。
 自然文検索 入力した文章から特徴的なキーワードを抽出して検索します。

#### B:一致方式

①完全一致
 単語の区切りを意識して、一部分のみが一致している語を省いて検索します。
 ②任意一致
 文字列があれば、漏れなく検索します。

C:検索範囲

検索範囲を「見出し」「本文」「キーワード(記事の主題を表 す語)」「分類語」から指定します。

#### D:同義語展開

同義語展開するか否かを選択します。 【する】を選択した場合 は、入力したキーワードと意味や内容の同じ言葉を自動的に検 索します。

例)「二酸化炭素」で検索→同義語展開【する】 :「CO2」「炭酸ガス」も検索対象になります。

#### E:シソーラス展開

日経シソーラス辞書を参照して検索するか否かを選択します。 【する】を選択した場合、下位の概念の語も自動的に展開して 包括検索します。

 例)「家電」で検索→シソーラス展開【する】
 :テレビ・洗濯機・掃除機・冷蔵庫・・・などが検索 対象になります。

F:ページ

掲載されたページを指定して、検索します。

-歩先行く情報収集が実現できます!

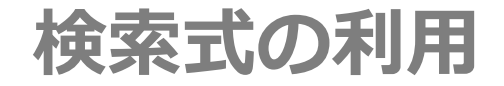

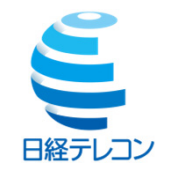

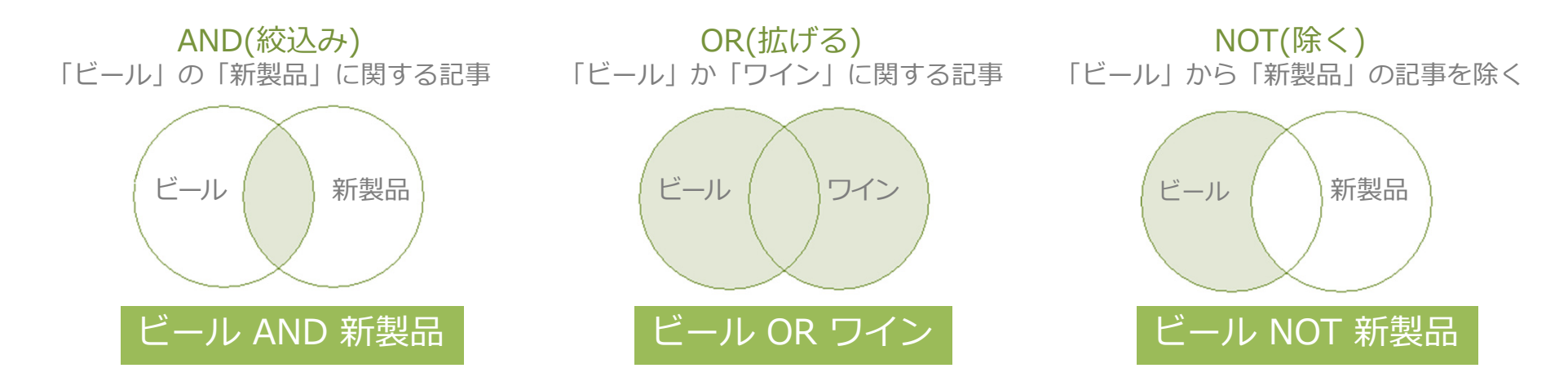

演算子AND・OR・NOT(半角のみ。大文字・小文字可)の前後に、スペース(半角・全角可)を入力します。

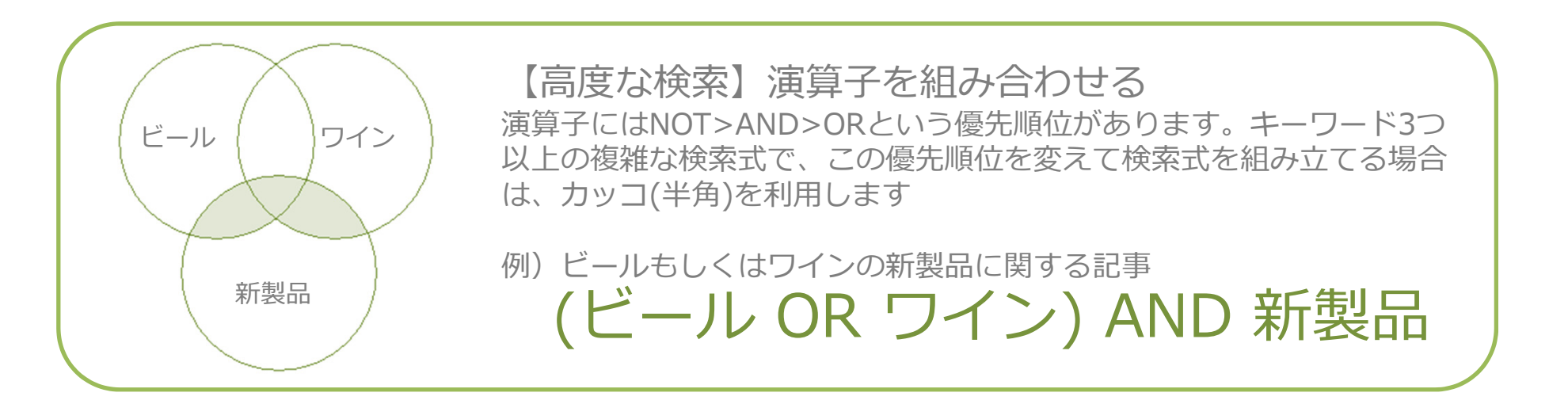

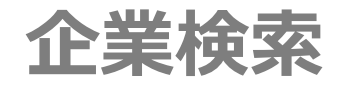

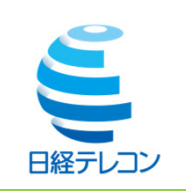

| <b>メインコンテンツ</b> −             | :                                                                                            | an-h)<br>3<br>4<br>0<br>カナ 前方-致 ;<br>0<br>検索<br>事業内容も検索する                                                                                              | 日本経済新聞社が、全国の取材・調査網を<br>通じて定期調査した最新データ「日経会社<br>プロフィル」、「企業決算」の検索メニュー<br>です                                                                                                    |
|-------------------------------|----------------------------------------------------------------------------------------------|----------------------------------------------------------------------------------------------------|----------------------------------------------------------------------------------------------------|
| <ul> <li>         ・</li></ul> | 検索条件<br>詳細条件を開く<br>本社所在地<br>ぶ海道<br>深森<br>送手<br>宮城<br>データペース □ すべての始<br>○ 企業情報<br>✓ 日経会社プロフィル | 検索対象の設定を保存     設定をクリブ       業種     選択なし<br>食品<br>総維<br>パレブ・紙<br>化学       泉体を選択     各コンテンツの評職       6件です     会社名順       会社名順     に20       会社名順     に20 | <ul> <li>⑦「メインコンテンツ」から「企業検索」を<br/>クリックします</li> <li>②会社名を入力します</li> <li>③一致方式を指定します</li> <li>④[検索]をクリックします</li> <li>⑤見出しの並び順・表示件数を指定します</li> <li>⑥[見出しを表示]をクリックします</li> </ul> |
|                               | <ul> <li>」財務情報</li> <li>✓ 企業決算</li> <li>電話番号</li> <li>資本金</li> <li>売上高</li> </ul>            | トヨタ自動車       カナ 前方一致 ÷         事業内容も検索する         以上 ~         大満 (単位: 百万円         以上 ~         未満 (単位: 百万円                                             | 再検索<br>÷)<br>÷)                                                                                                    |
|                               | <ul> <li>利益</li> <li>従業員</li> <li>設立年月</li> <li>追加条件</li> </ul>                              | 以上 ~       未満 (単位: 百万円         以上 ~       未満 (単位:人)         西暦       ~       西暦       (YYYYMM)         詳細条件を追加する                                       | <ul> <li>              [詳細条件を開く]をクリックすると、             詳細条件が表示されます             詳細条件を使うと、業種や資本金、             企業規模などで検索できます      </li> </ul>                                    |

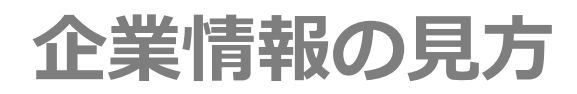

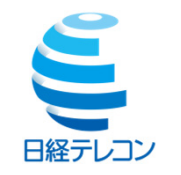

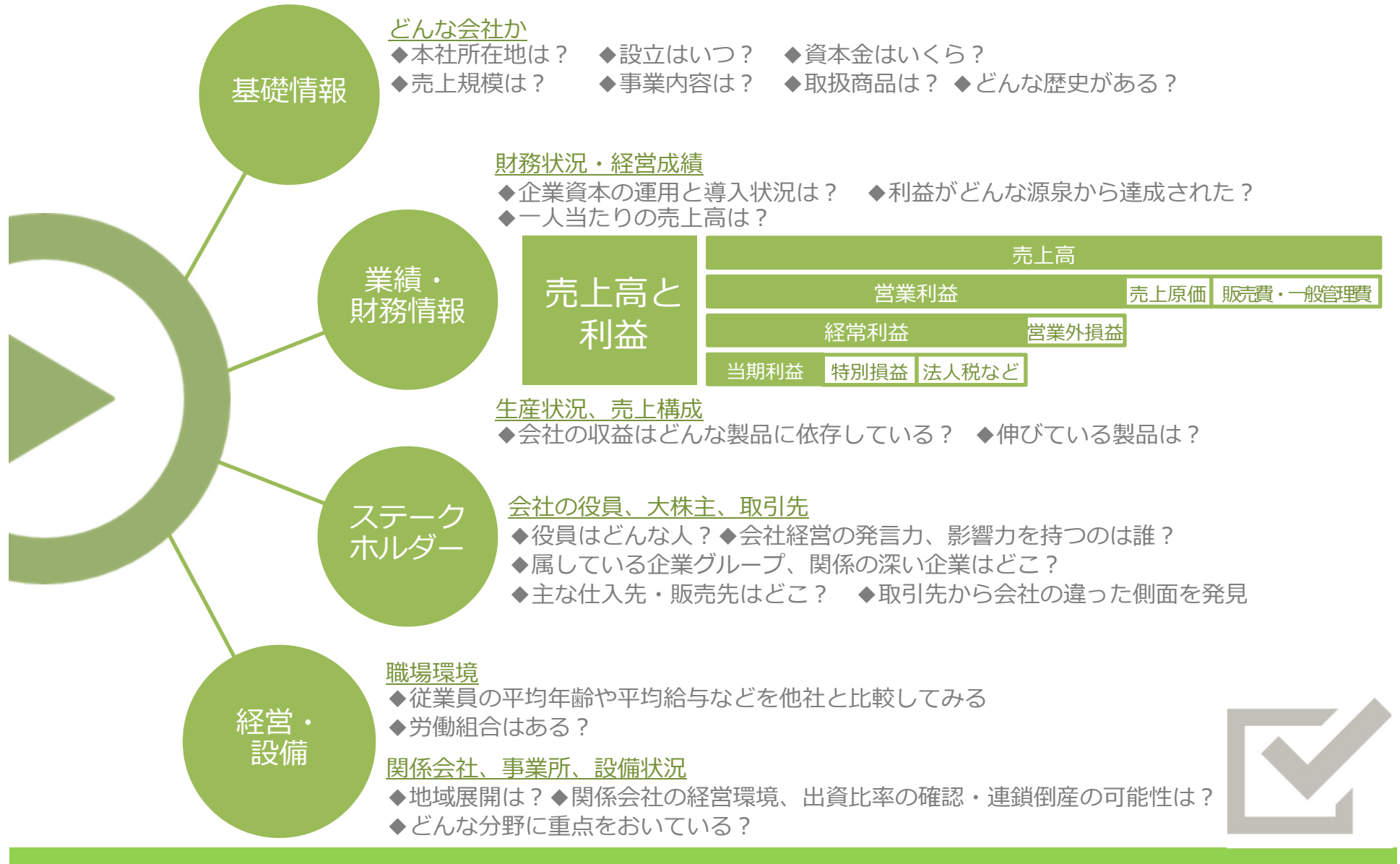

(c)NIKKEI MEDIA MARKETING,INC

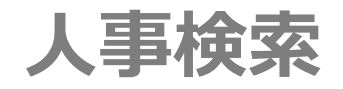

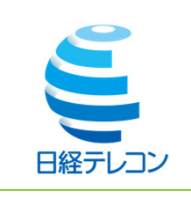

|                |                                                                                                    |                                            | 日本経済新聞社が、独自に調査・収集した                                          |
|----------------|----------------------------------------------------------------------------------------------------|--------------------------------------------|--------------------------------------------------------------|
| メインコンテンツ -     | : ① ホーム <u> 八 19検索</u>                                                                                               | 3 4                                        | データ「日経WHO'SWHO」の検索メニュー                                       |
|                | ва 2                                                                                                    | □ カナ 前方一致 ÷ Q 検索                           | C 9 。                                                        |
| Q 記事検索         | 会社名                                                                                                    | カナ _ 前方一致 ◆                                |                                                              |
| □ 企業検索 □ ↓ 事検索 | 検索条件 詳細条件を開く                                                                                                    | 検索対象の設定を保存 設定をクリア                          | <ol> <li>(1) 「メインコンテンツ」から「人事検索」を</li> <li>クリックします</li> </ol> |
| ニュース・最新情報 +    | <b>データベース</b> しょべての媒体を選択                                                                                             |                                            | ②氏名または会社名を入力します                                              |
| データ&ランキング +    | ✓ 日経 WHO'S WHO                                                                                                    | 0                                          | ③一致方式を指定します                                                  |
|                |                                                                                                    | 5 6                                        | ④[検索]をクリックします                                                |
|                | 1034件で9 会社                                                                                                    |                                            | ⑤見出しの並び順・表示件数を指定します                                          |
|                | 会社名日本经济                                                                                                    | 済新聞社 カナ 前方一致 ¢                             | ⑥[見出しを表示]をクリックします                                            |
|                | <ul> <li>勤務先所在地</li> <li>選択なし</li> <li>北海道</li> <li>青森</li> <li>岩手</li> <li>宮城</li> <li>電話番号</li> <li>出身校</li> </ul> | 業種     選択なし          ・         ・         ・ | [詳細条件を開く]をクリック<br>すると、詳細条件が表示されます<br>詳細条件を使うと、出身校や           |
|                | キーワード<br>追加条件 詳細条件を追加する                                                                                              |                                            | キーワードなどで検索できます                                               |
|                |                                                                                                    |                                            |                                                              |

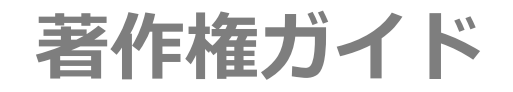

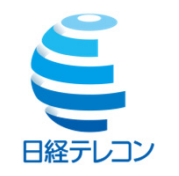

## ■学校その他の教育機関における記事の取扱いについて

新聞記事は発行する新聞社や、寄稿した外部筆者などに著作権があり、著作権法で保護されていま す。教育機関も特定の場合(※)を除いて、著作権者の許諾なしに、コピーすることや、パソコン に取り込むこと、インターネット、メール、ファックスなどで利用することは、違法となります。 ※授業の教材として、必要と認められる限度内の複製利用 ※論文などの部分引用(出典の明記など一定条件を満たしたうえでの利用)

### ■新聞社の許諾が必要なケース

- ・授業以外の利用(全校集会 課外活動 サークルなど含む)
- ・「日常業務」として継続的に新聞記事をチェックし関連がある記事を複写して組織内に 配布すること。(大学の広報活動や営利を目的とした利用を含む)

## ■著作権法上の引用の要件

1)引用する必然性がある 2)引用する人の文章が「主」、引用部分が「従」の関係にある 3)目的上必要な範囲内で、必要最小限度の利用である 4)修正したり歪曲したりせず原文のまま 利用する 5)引用部分を「」(かぎカッコ)でくくるなど、明確に区別する

この『著作権ガイド』は日本経済新聞社の了解を得て掲載しています。

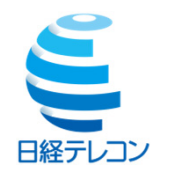

# 日経メディアマーケティング株式会社営業推進部E-MAIL:t21support@nikkeimm.co.jp

本【論文・レポート作成のための日経テレコン活用法】に掲載されているデータは、日経テレコンのサービスや操作を説明する目的で、日本経済新聞社から許諾を得て、見出し・本文の一部を使用しています。

データベースからアウトプットされた検索結果を報告書や書籍など外部に使用する場合は著作権者の許諾 を得る必要があります。日本経済新聞社以外の情報提供元が提供するコンテンツについては、日経テレコ ンで出力されたものであっても、各情報提供者の許諾が必要です。日本経済新聞社が著作権を有するコン テンツについても、日本経済新聞の記事、数値情報などコンテンツにより、許諾申請の窓口が異なります。 許諾窓口等のお問い合せは日本経済新聞社デジタル事業ヘルプデスクtelecom21@nikkei.co.jpまでご相 談ください。